## **Tower Defence**

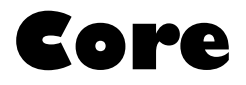

Mårten Jonsson jm-j.com marten@jm-j.com

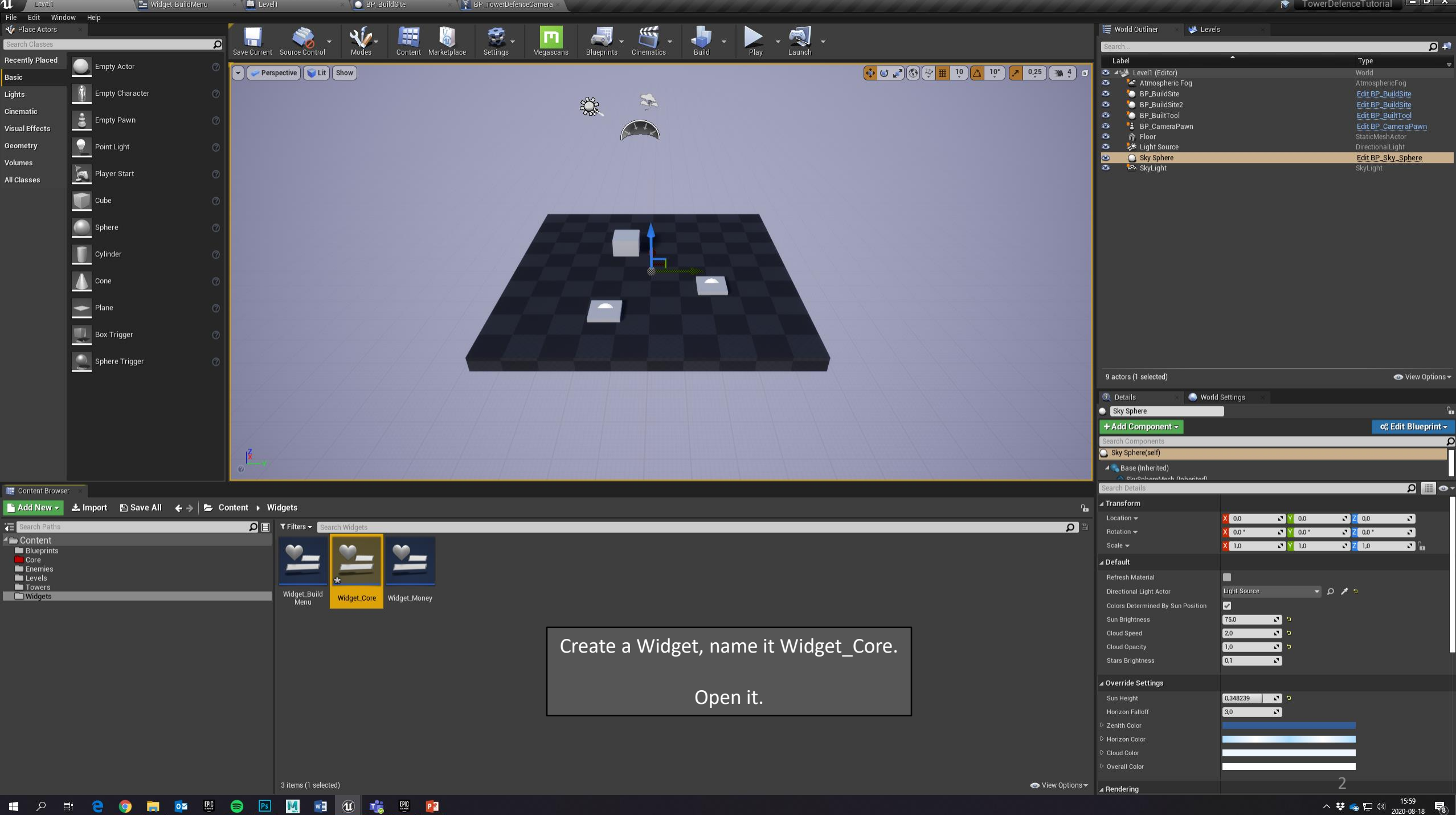

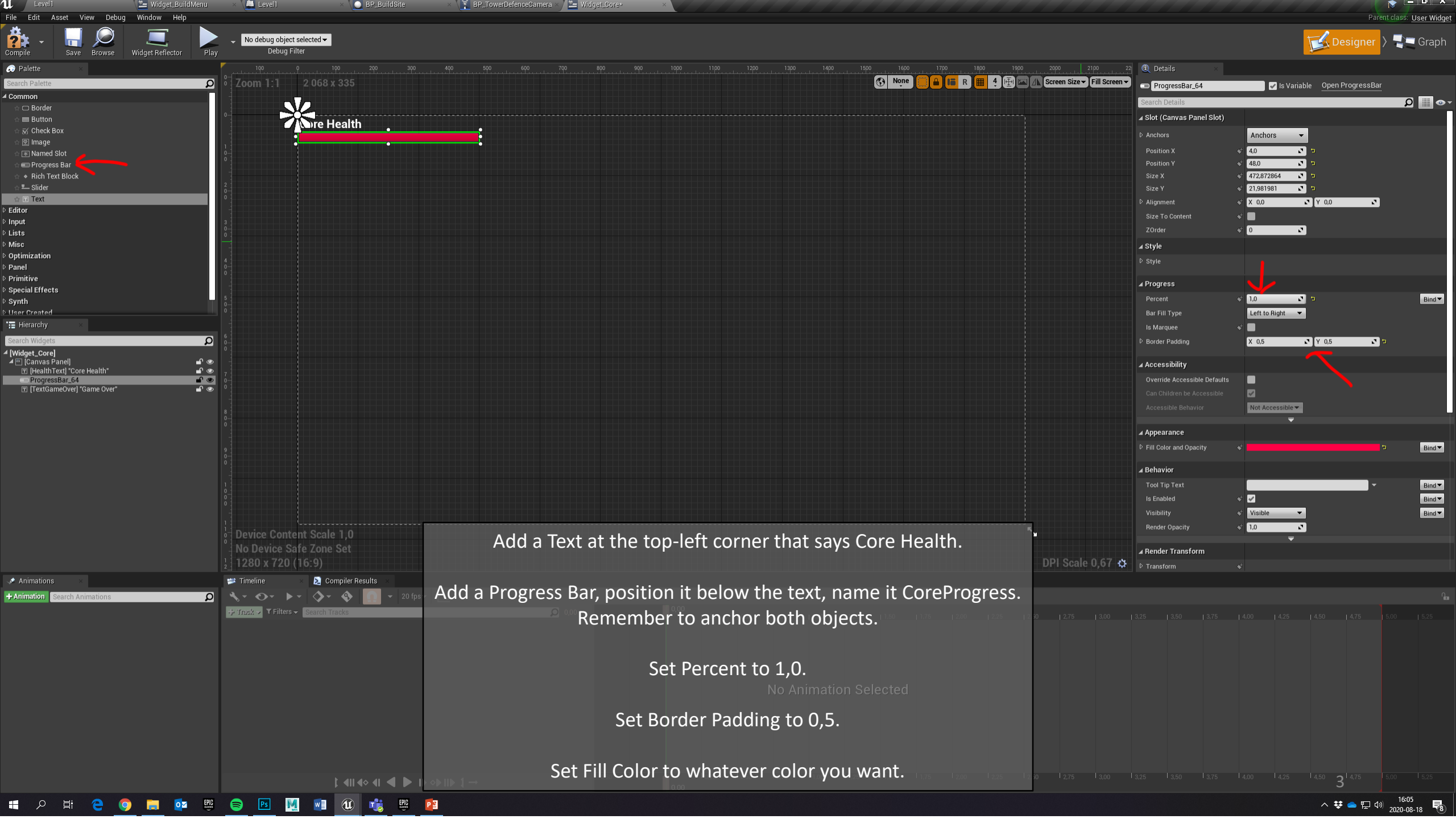

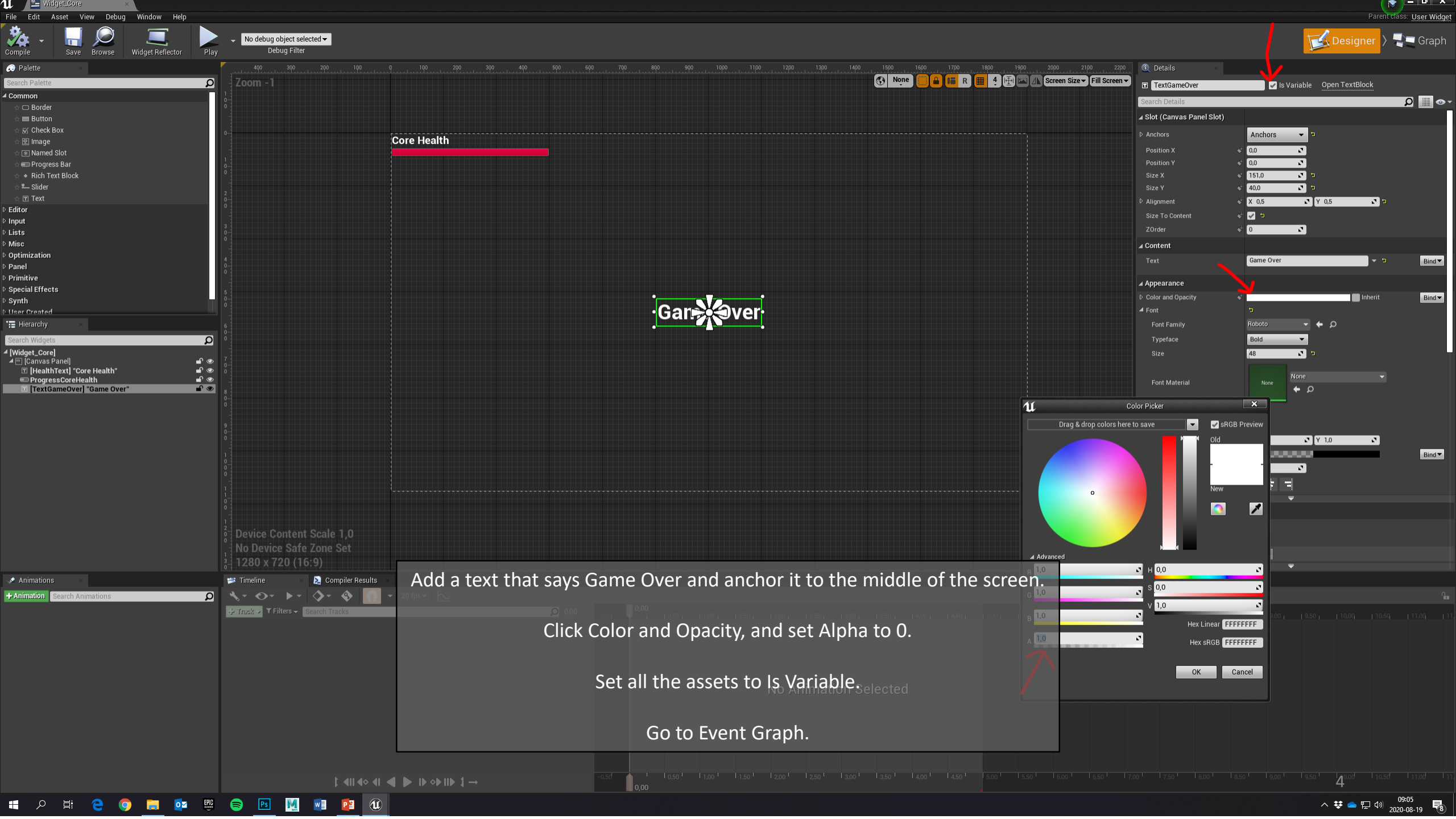

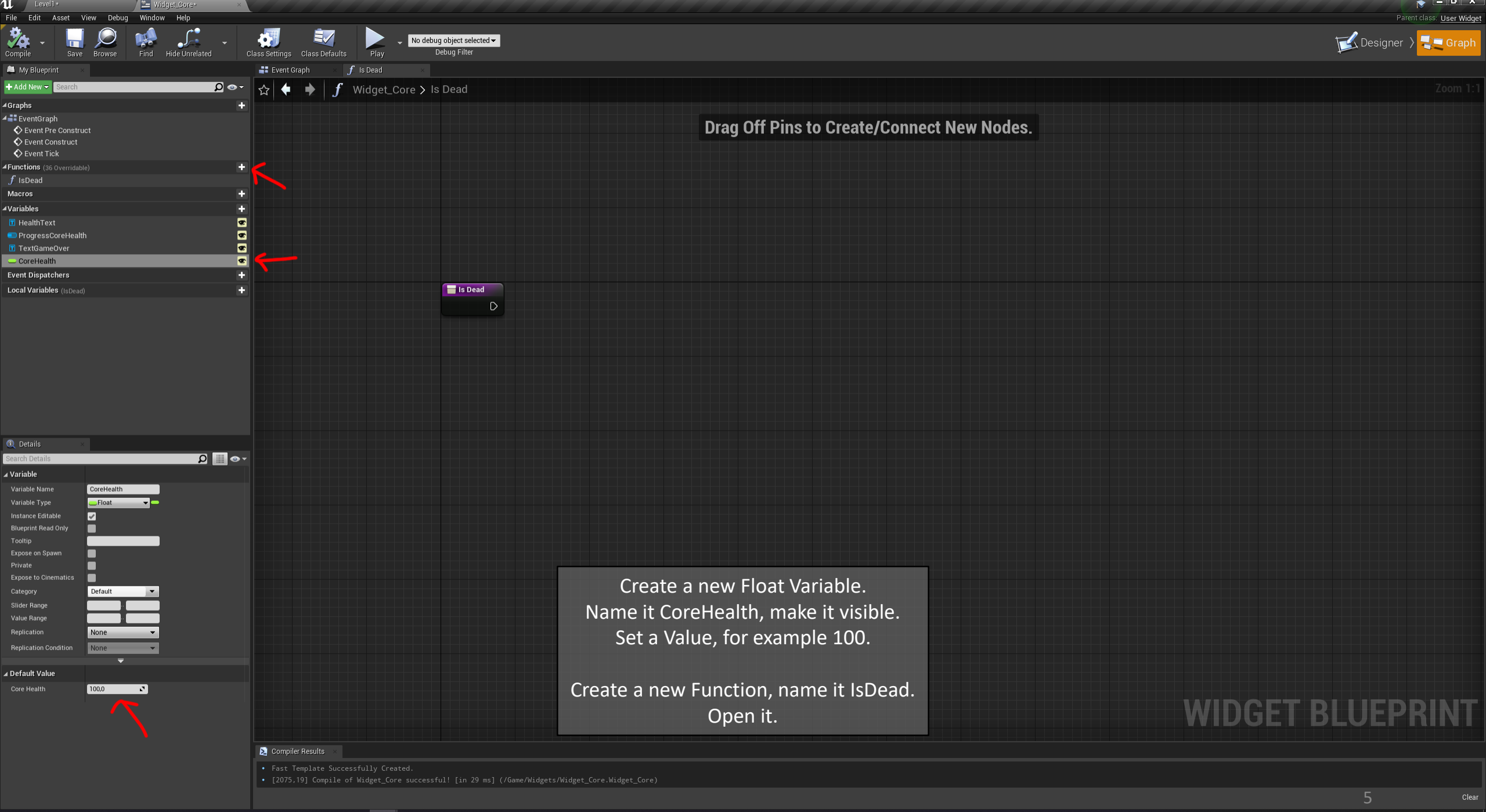

へ 😻 📥 🖫 🗤 09:24

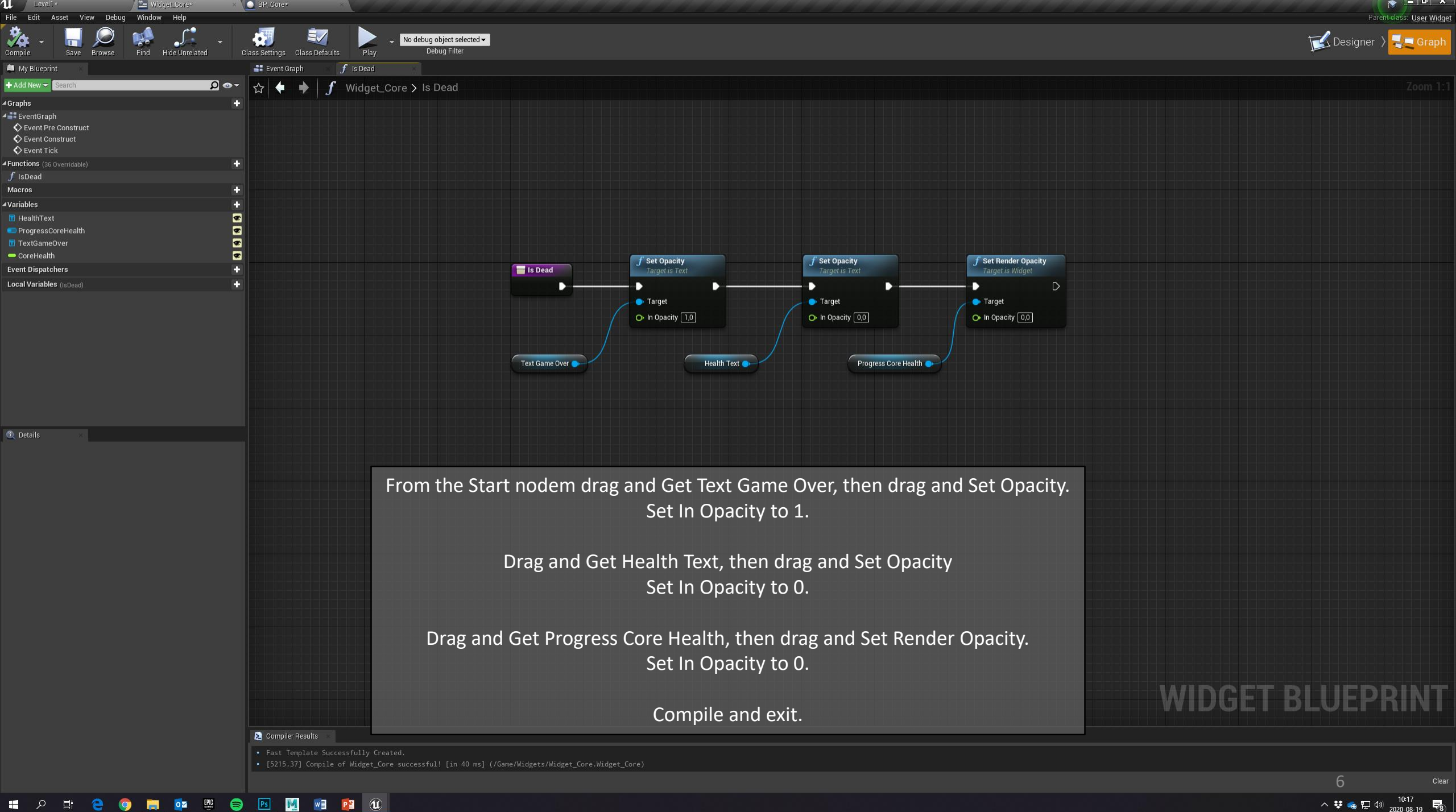

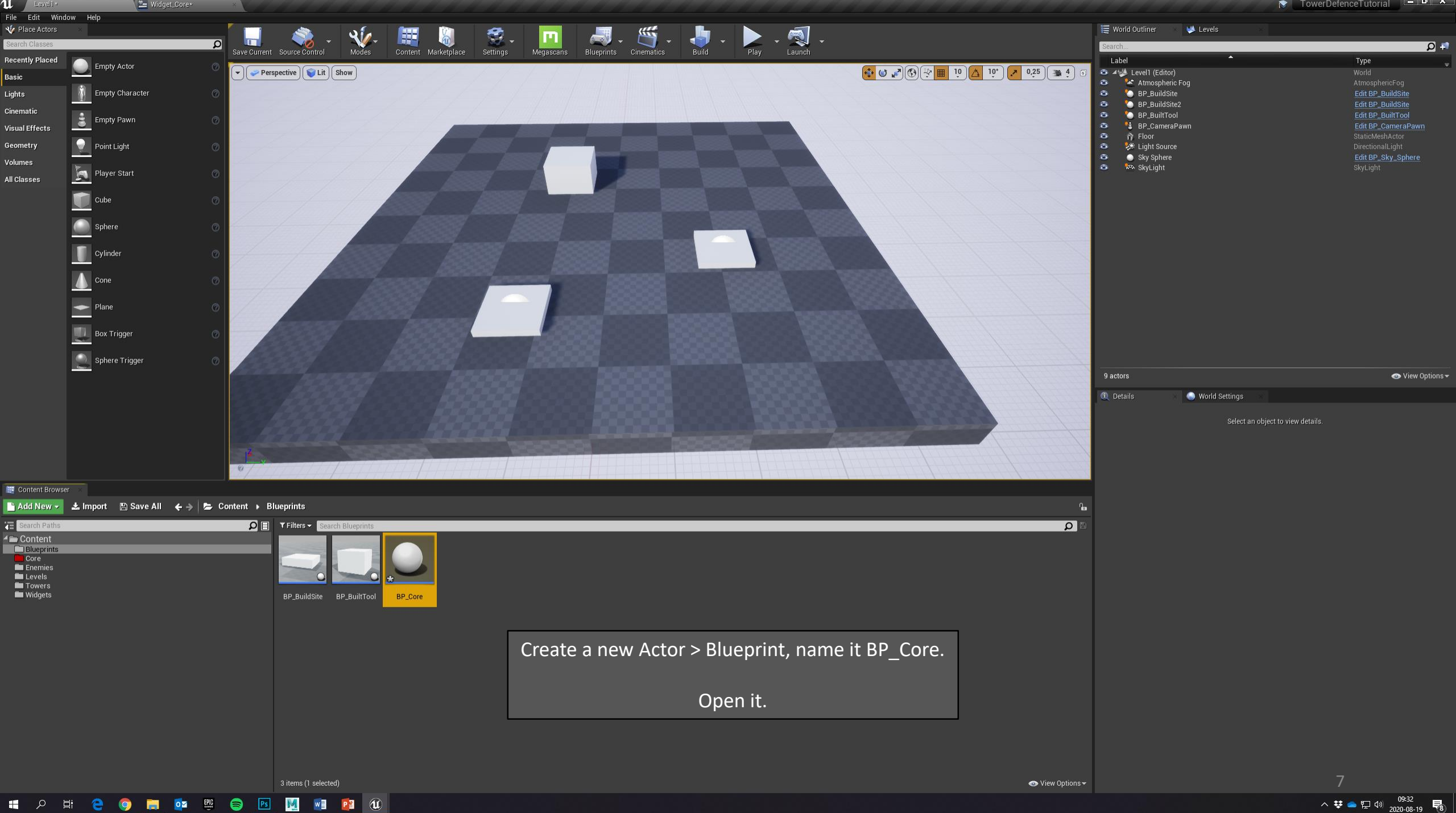

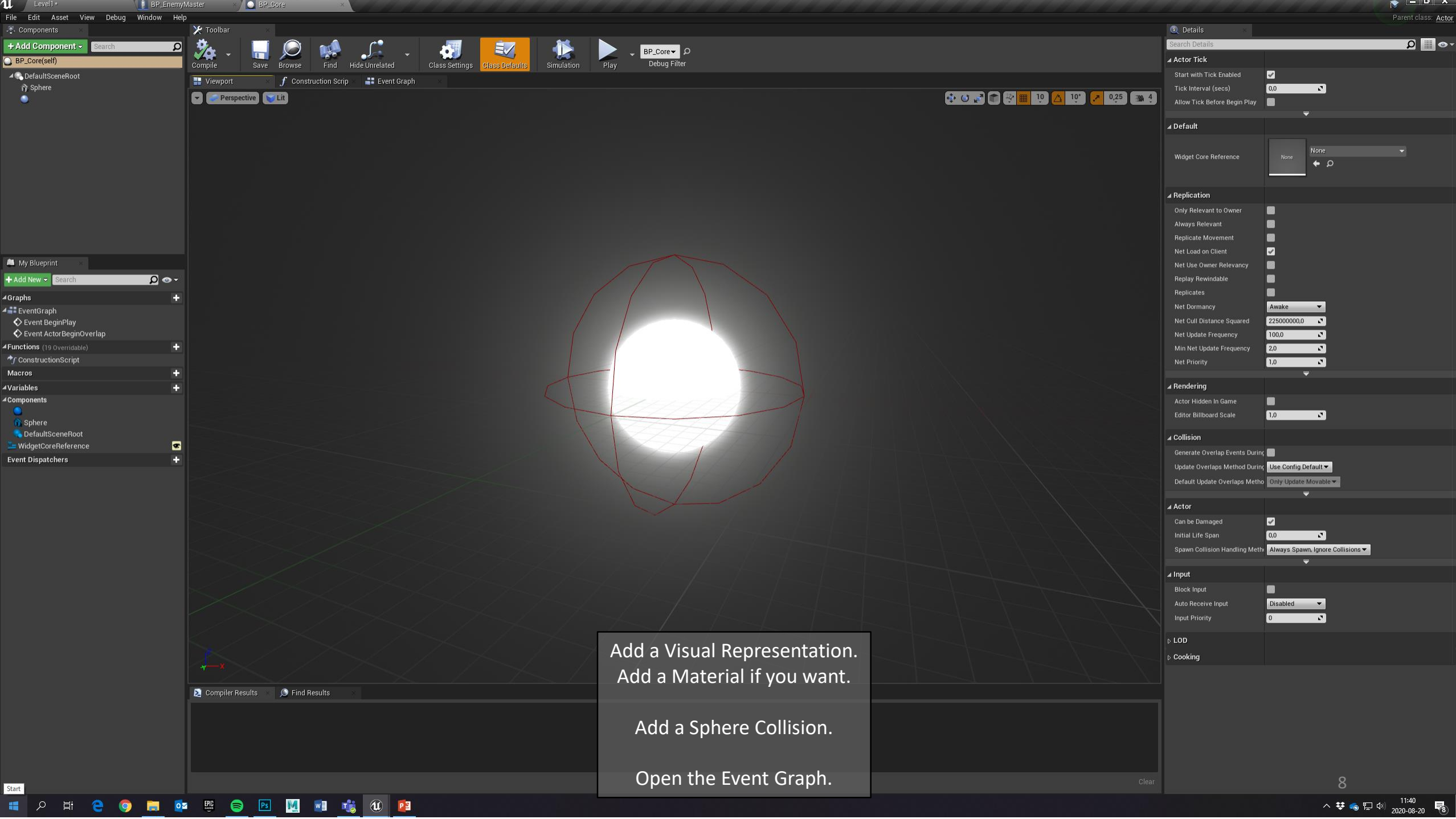

へ 装 🐁 臣 🕸 11:40 🗧

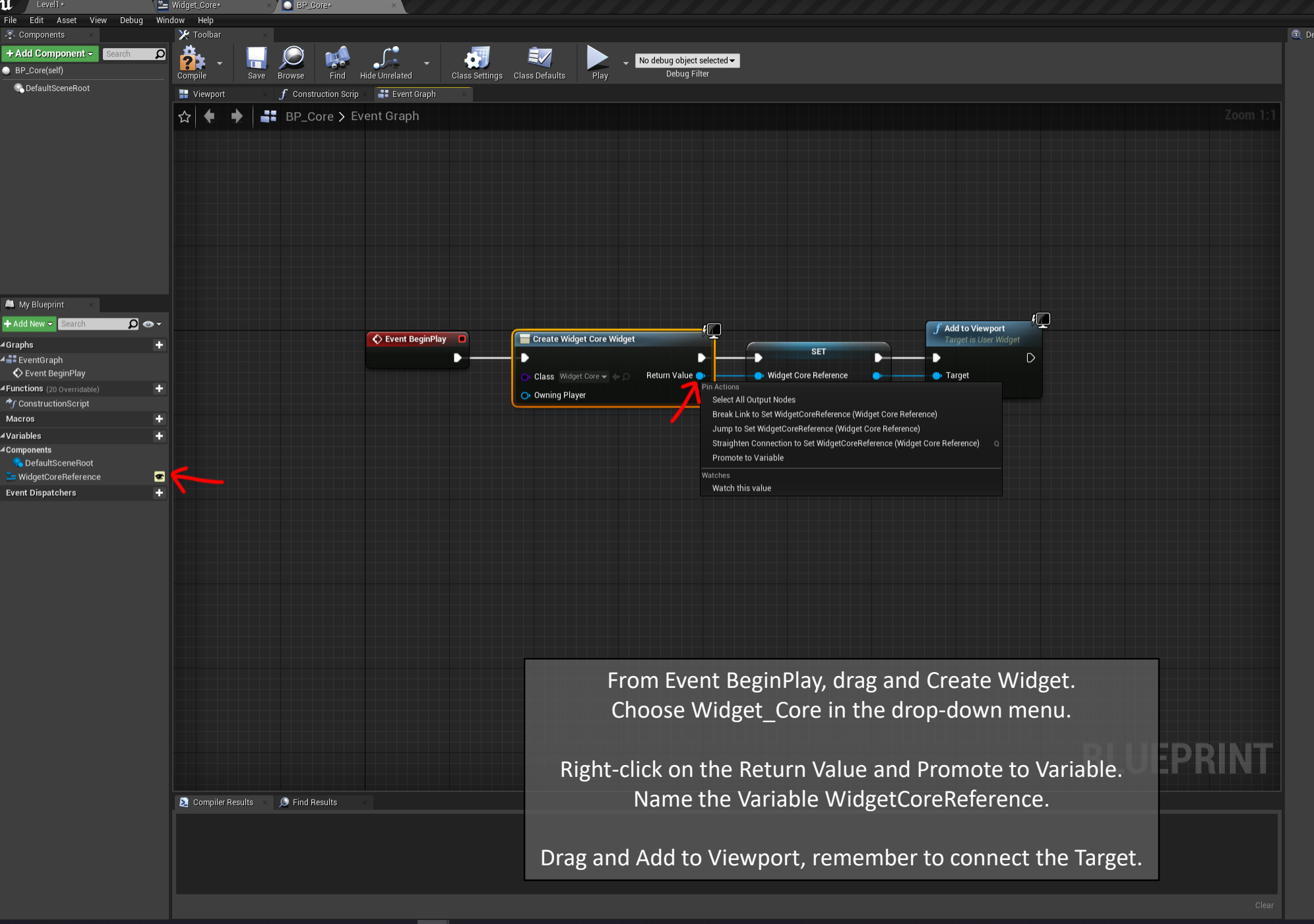

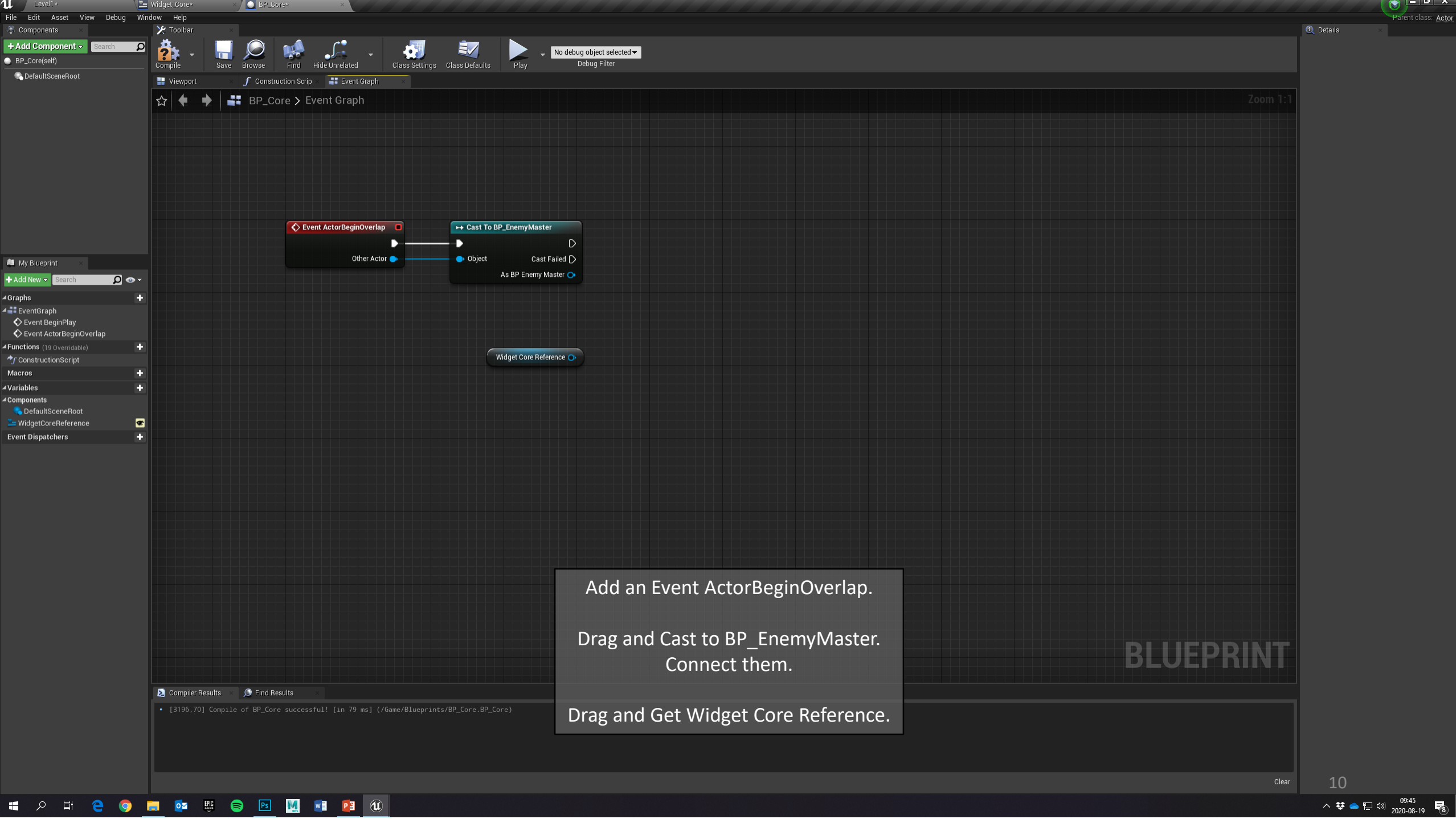

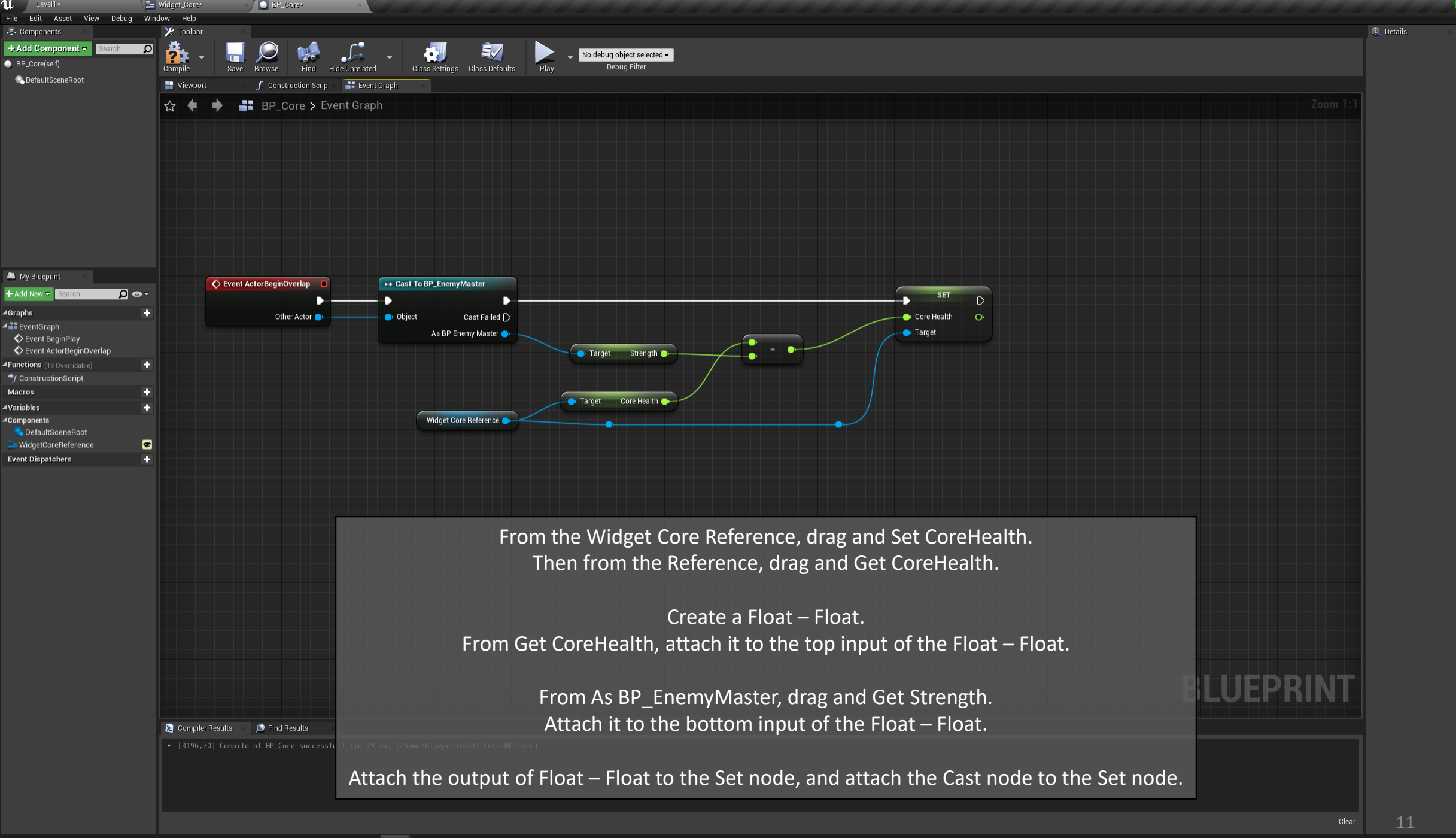

Parent class: Actor

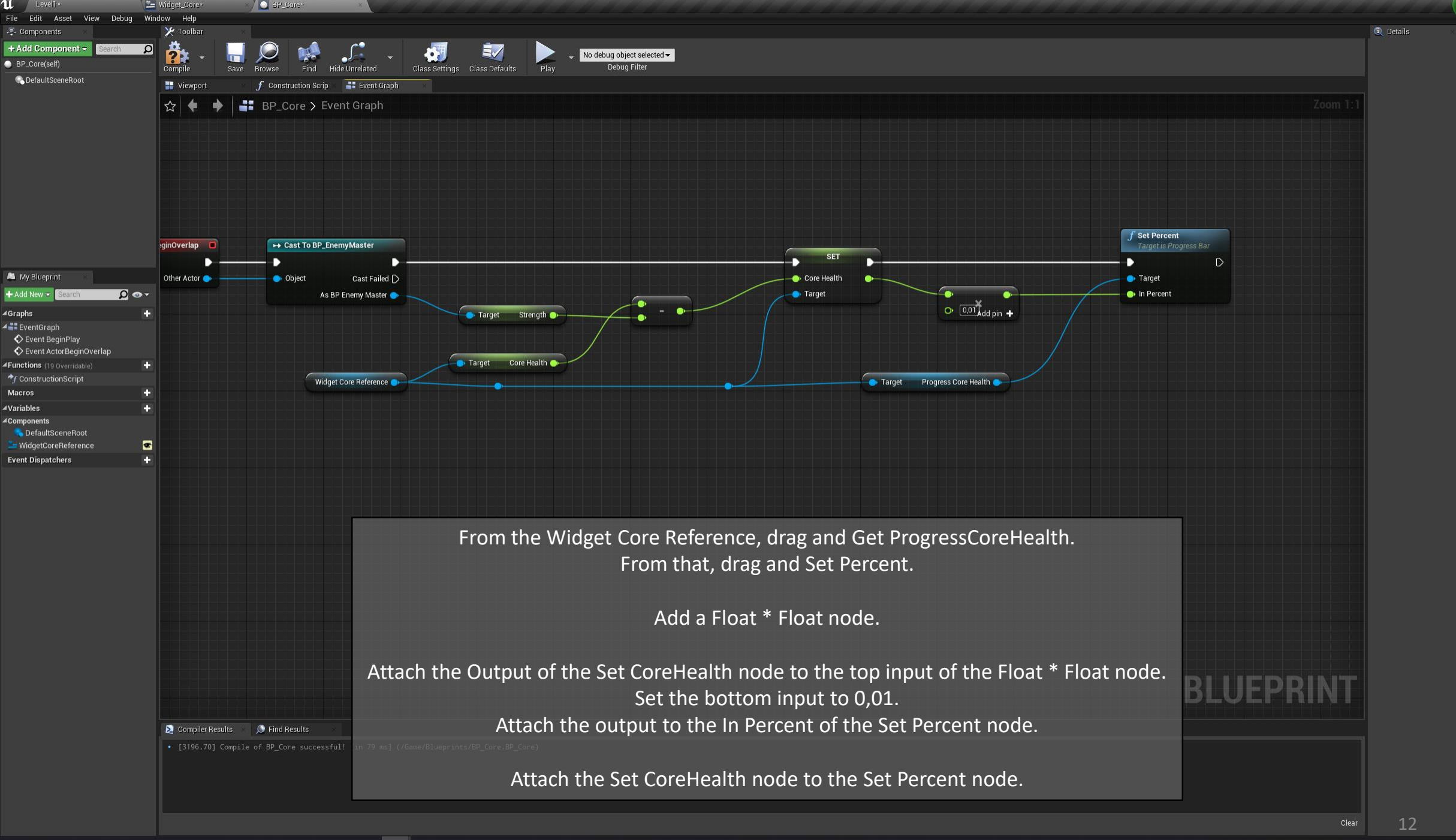

Parent class: Actor

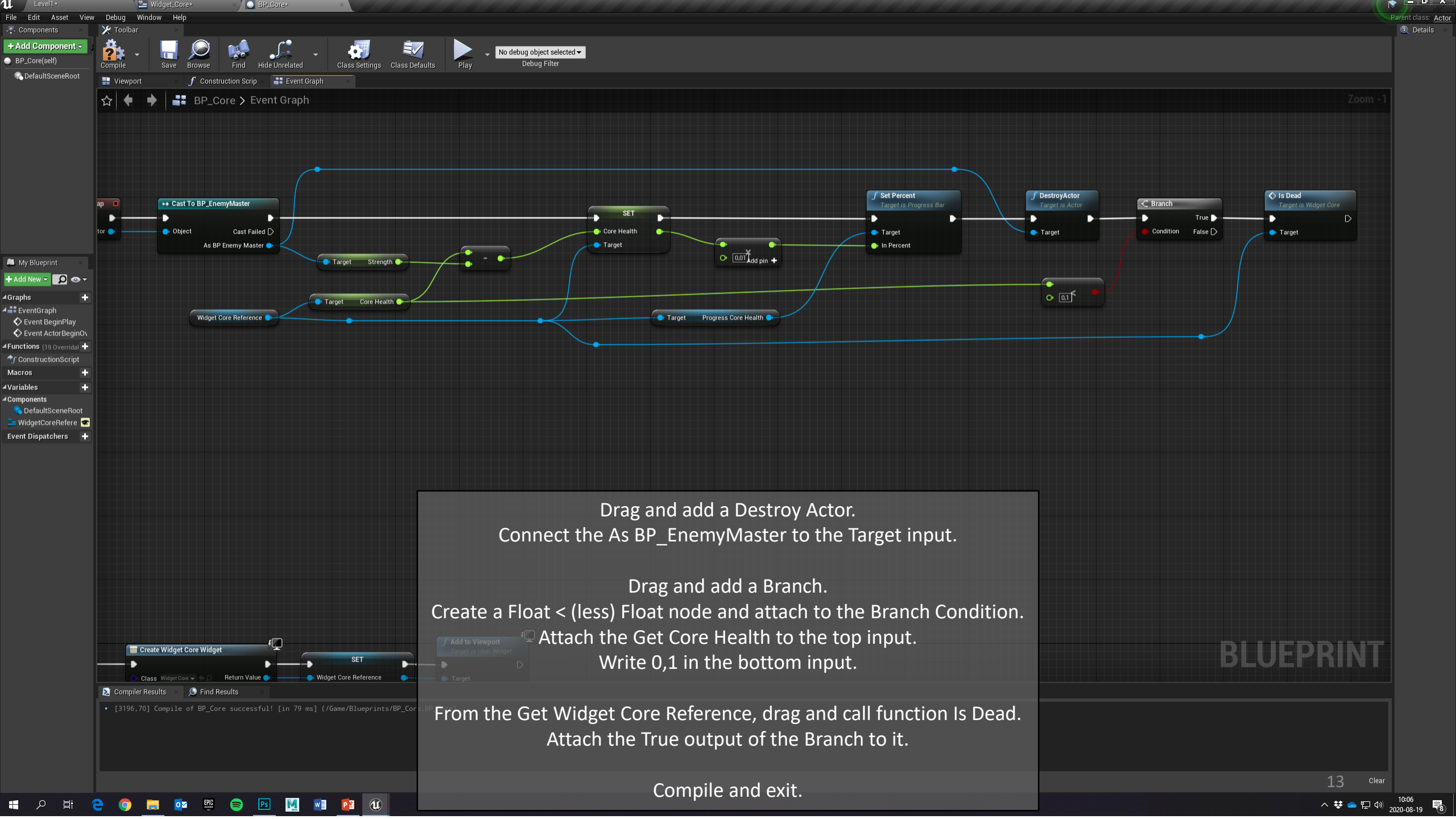